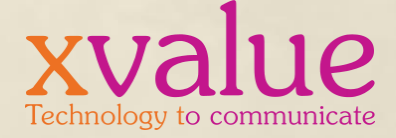

# CACIA

## IL NAVIGATORE PER LA CACCIA PIÙ USATO IN ITALIA

WORKFLOW DI FUNZIONAMENTO – ATTIVAZIONE SERVIZI TESSERINO VENATORIO ELETTRONICO REGIONE BASILICATA

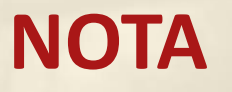

La presente applicazione, oltre a fornire vari servizi e svariate informazioni di supporto al cacciatore, inserendo i dati di attivazione previsti, diviene Tesserino Venatorio Elettronico (TVE) della Regione Basilicata. In questa configurazione permette di effettuare il prelievo controllato della Tortora Selvatica durante le giornate di preapertura nella A.V. 2022/2023.

Al raggiungimento dei massimali di prelievo personali, di giornata o di stagione, ovvero il massimale Regionale di ciascuna specie, il cacciatore viene avvisato mediante un alert affinché lo stesso non continui a cacciarle.

ATTENZIONE: L'APPLICAZIONE È UNO STRUMENTO TECNOLOGICO DA UTILIZZARE IN MANIERA CORRETTA E RESPONSABILE, OGNI AZIONE VOLTA A FALSIFICARE DATI, CONFIGURAZIONI O IN GENERALE A MANOMETTERE IL SUO CORRETTO E NORMALE FUNZIONAMENTO È ILLEGITTIMO E PERSEGUIBILE A NORMA DI LEGGE.

### **DOWNLOAD E INSTALLAZIONE APPLICAZIONE**

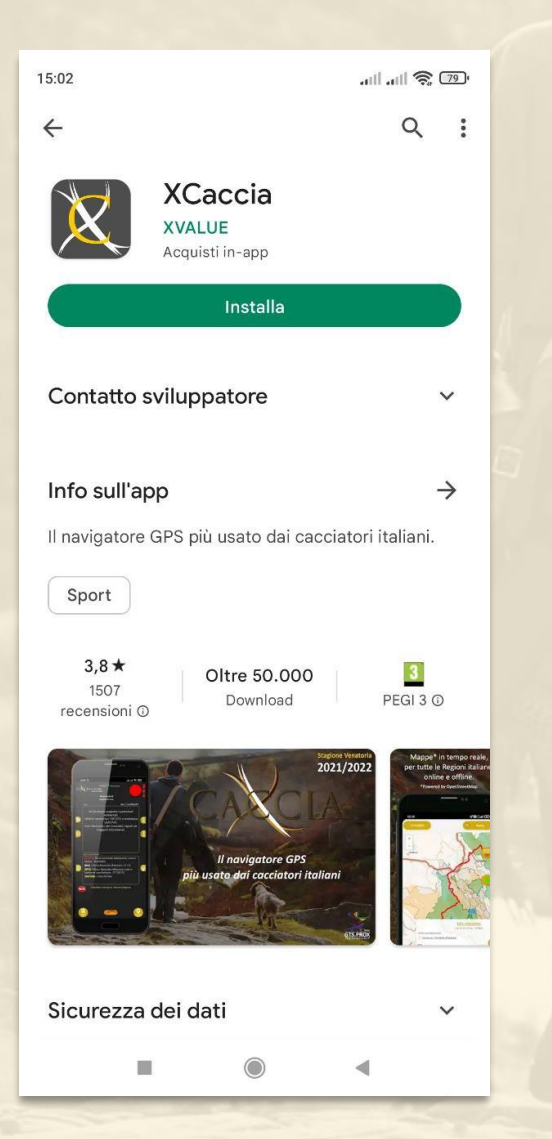

- 1) Aprire il proprio Store di applicazioni (Play Store per dispositivi Android, App Store per iPhone)
- 2) Cercare XCACCIA tra le applicazioni
- 3) Una volta trovata, scegliere la voce INSTALLA o
   OTTIENI
- 4) Attendere download e installazione dell'app
- 5) Alla fine del processo, l'app sarà tra quelle del dispositivo
- 6) Avviare l'app per il login e la configurazione iniziale

### **NOTE DI POST INSTALLAZIONE**

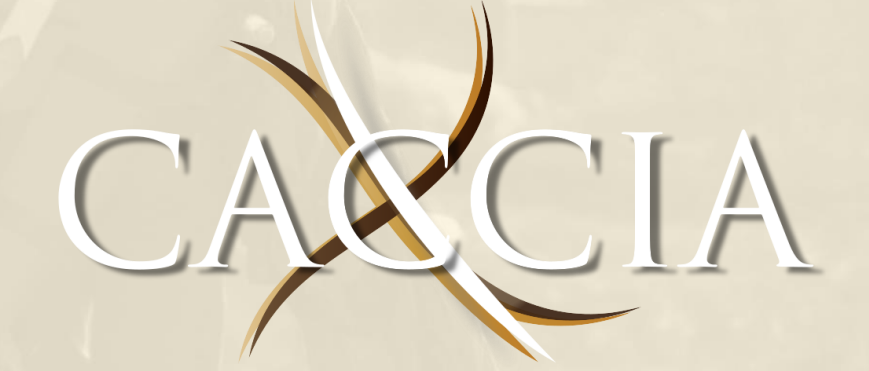

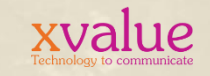

### **CONFIGURAZIONE GESTIONE ENERGETICA dei DISPOSITIVI**

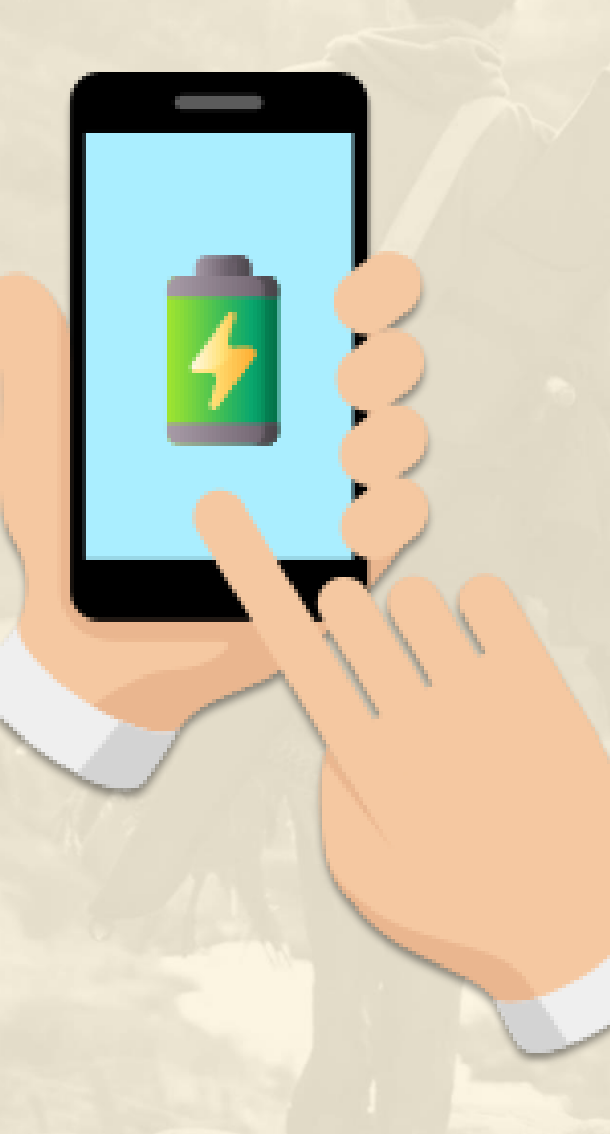

Di seguito, vediamo come impostare lo smartphone in modo tale da permettere l'esecuzione di XCaccia anche in background, affinché non smetta di funzionare se si utilizza contemporaneamente un'altra app (es. Si effettua una chiamata, si usa WhatsApp ecc.)

Configurare correttamente il funzionamento in background di XCaccia impedisce per esempio che il pulsante di inizio caccia da verde diventi rosso senza preavviso, o che addirittura che l'app si chiuda se non è in primo piano.

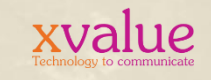

### **CONFIGURAZIONE GESTIONE ENERGETICA dei DISPOSITIVI**

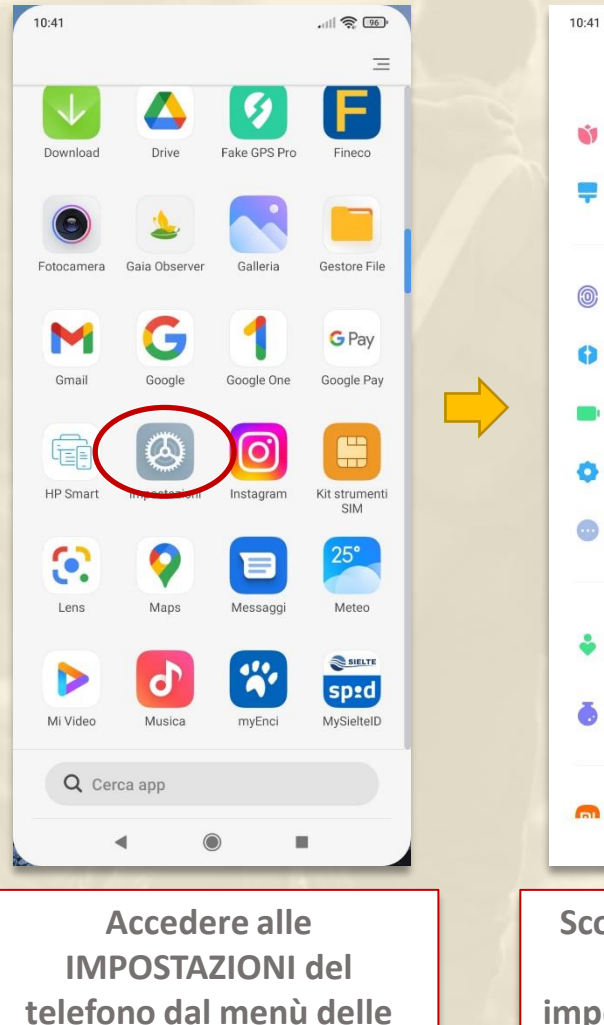

арр

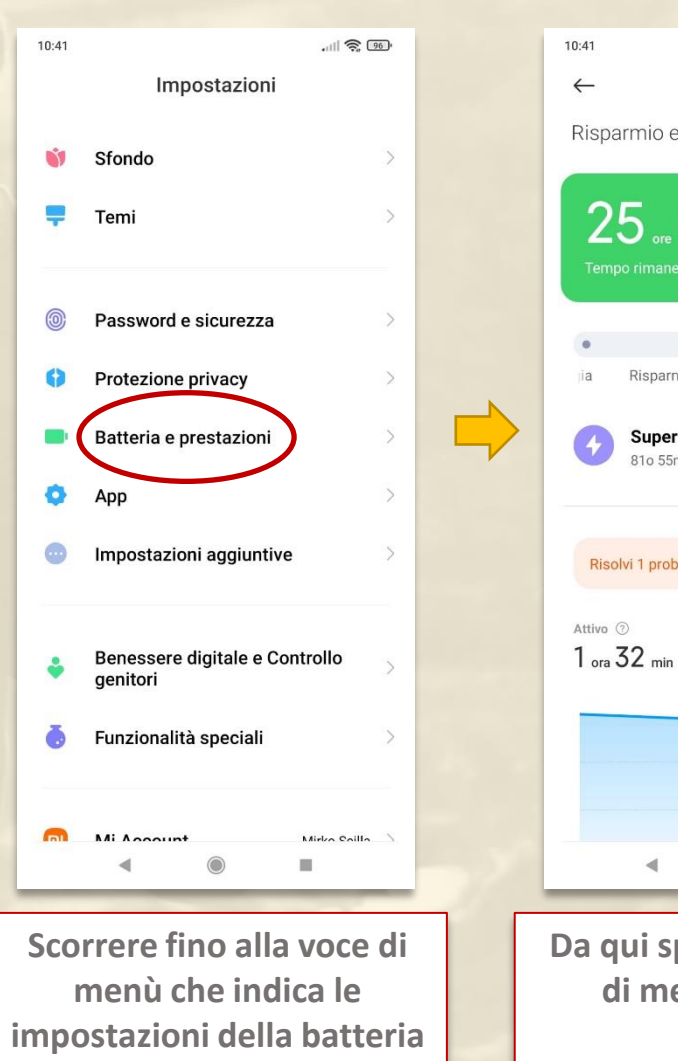

0 Risparmio energetico Batteria 25 or 21 min 0 Bilanciato Prestazioni Risparm Super risparmio energetico 81o 55m rimanenti Risolvi 1 problema di utilizzo della batteria > 10

Da qui spostarsi alla voce di menù BATTERIA N.B. la grafica e le voci di menù potrebbero variare da un telefono all'altro, nel caso fare riferimento alle istruzioni presenti sul sito del produttore dello smartphone

xvalue

### **CONFIGURAZIONE GESTIONE ENERGETICA dei DISPOSITIVI**

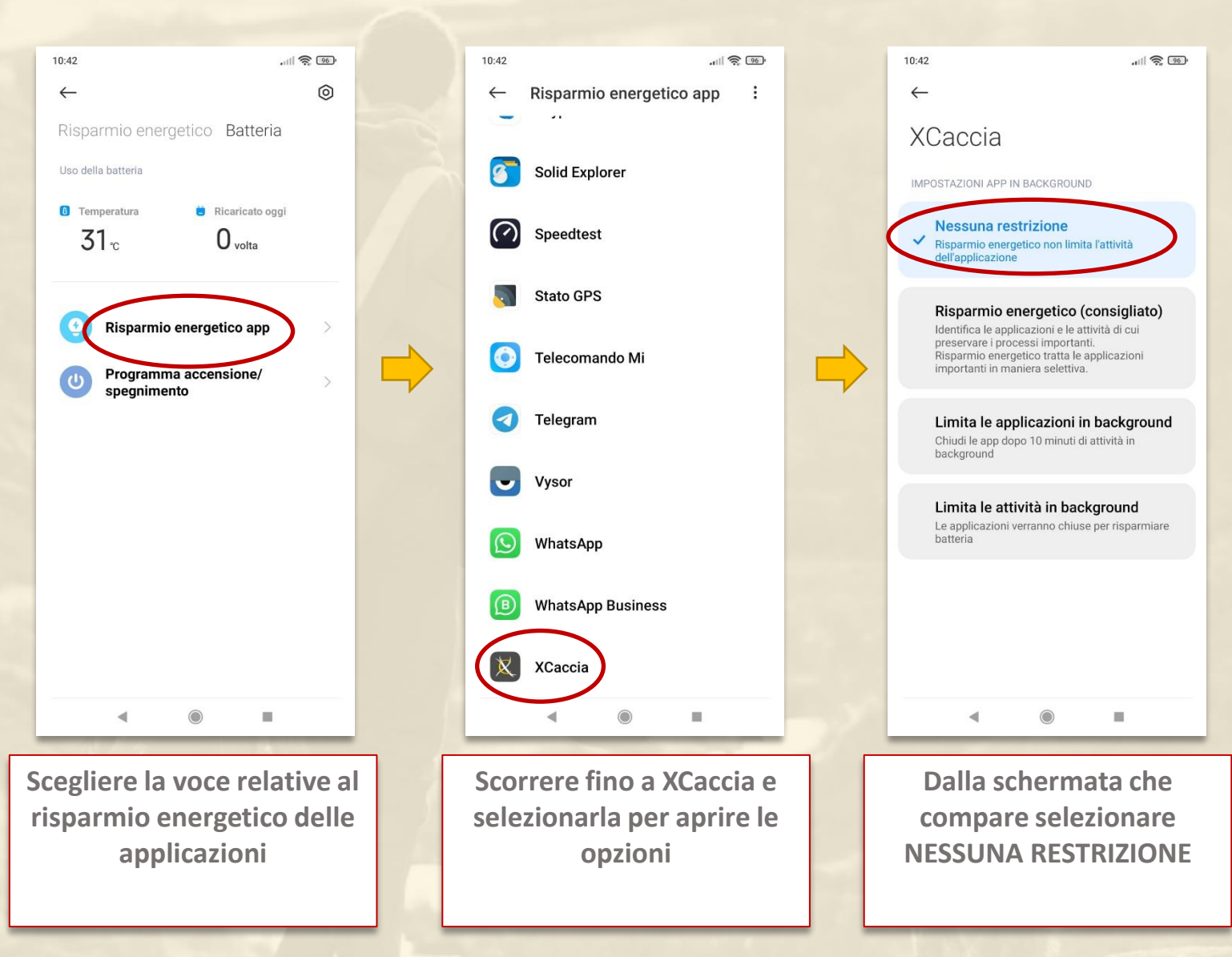

N.B. la grafica e le voci di
menù potrebbero
variare da un telefono
all'altro, nel caso fare
riferimento alle
istruzioni presenti sul
sito del produttore dello
smartphone

### PRIMO AVVIO DELL'APP

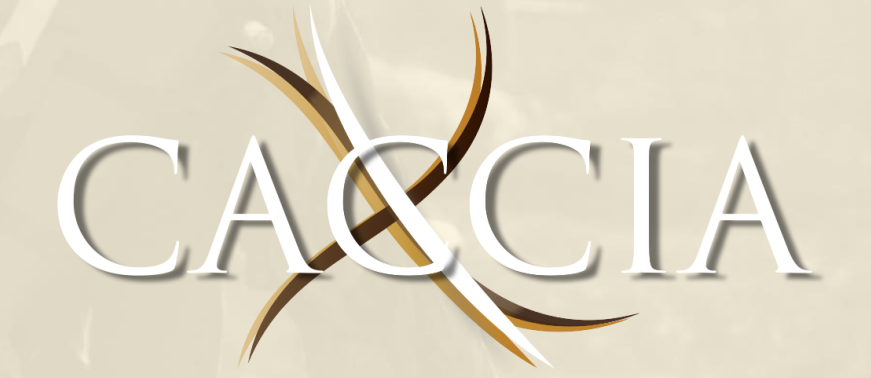

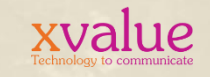

### **PRIMO AVVIO - PERMESSI APP**

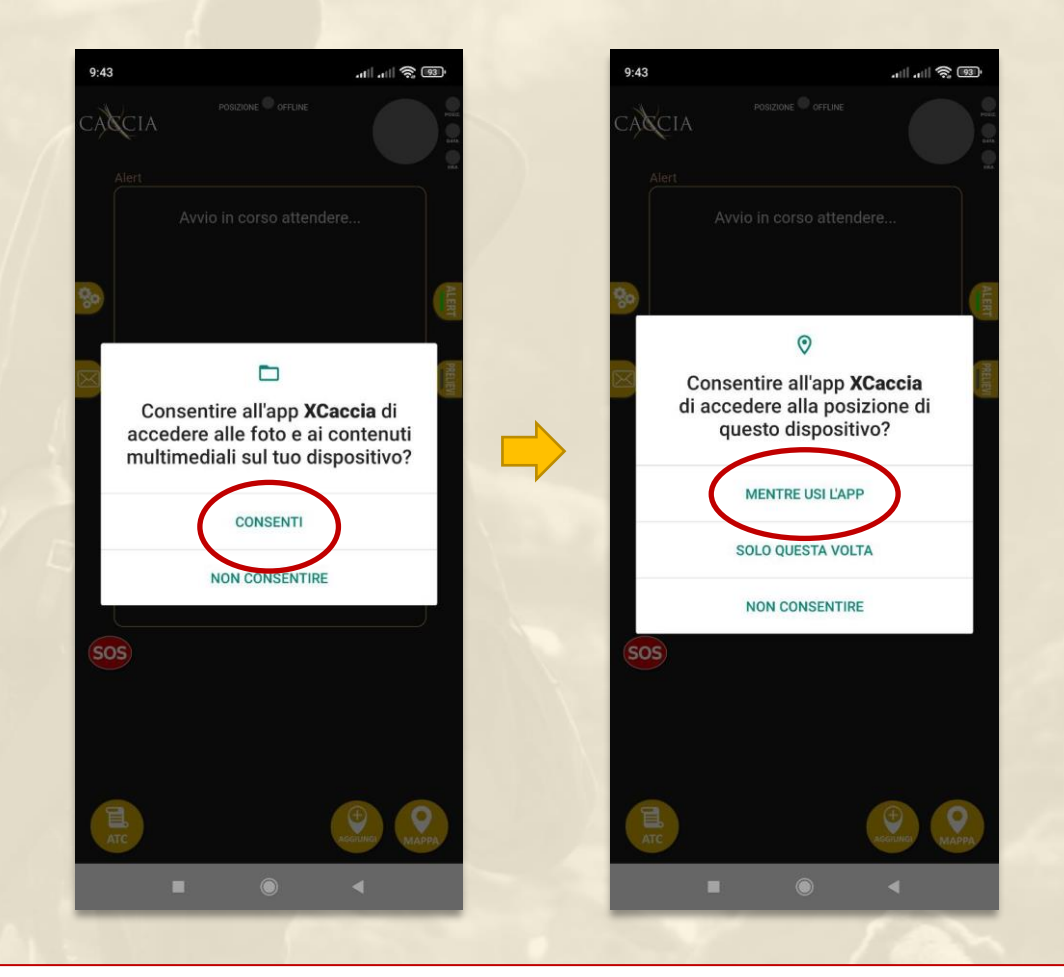

Al primo avvio l'app chiede i permessi per accedere alle varie funzionalità dello smartphone necessarie al suo funzionamento. Assicurarsi di concedere tutti i permessi richiesti per un corretto funzionamento dell'applicazione. N.B. da Android 11 in poi la voce CONSENTI SEMPRE è presente nelle impostazioni applicazioni del telefono.

# **PRIMO AVVIO – REGISTRAZIONE/LOGIN**

ATTENZIONE: E' fortemente consigliato accedere con GOOGLE (per chi usa uno smartphone Android) e con Apple per chi possiede un iPhone. Questo permette di evitare di fatto la procedura di prima registrazione con il relativo inserimento dei dati e la verifica email

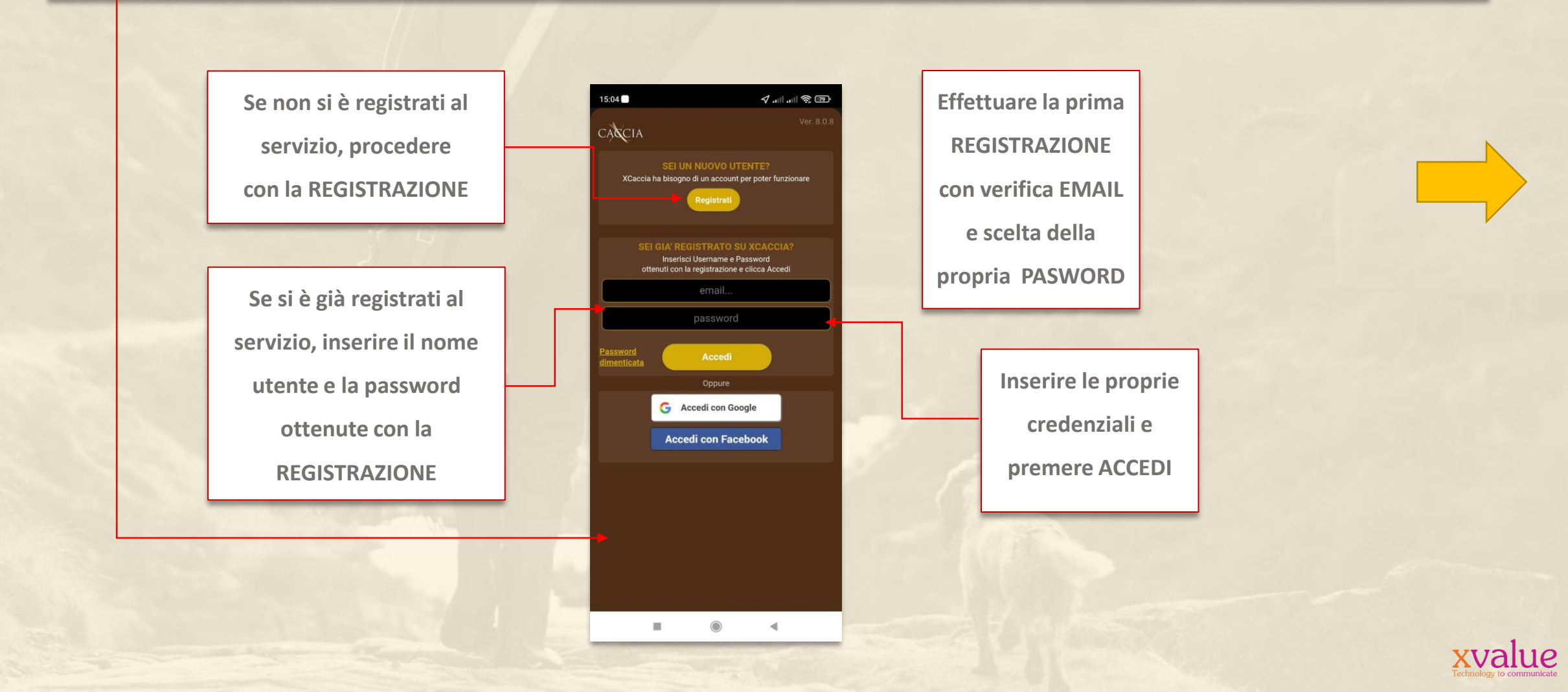

### **PRIMO AVVIO – CONFIGURAZIONE**

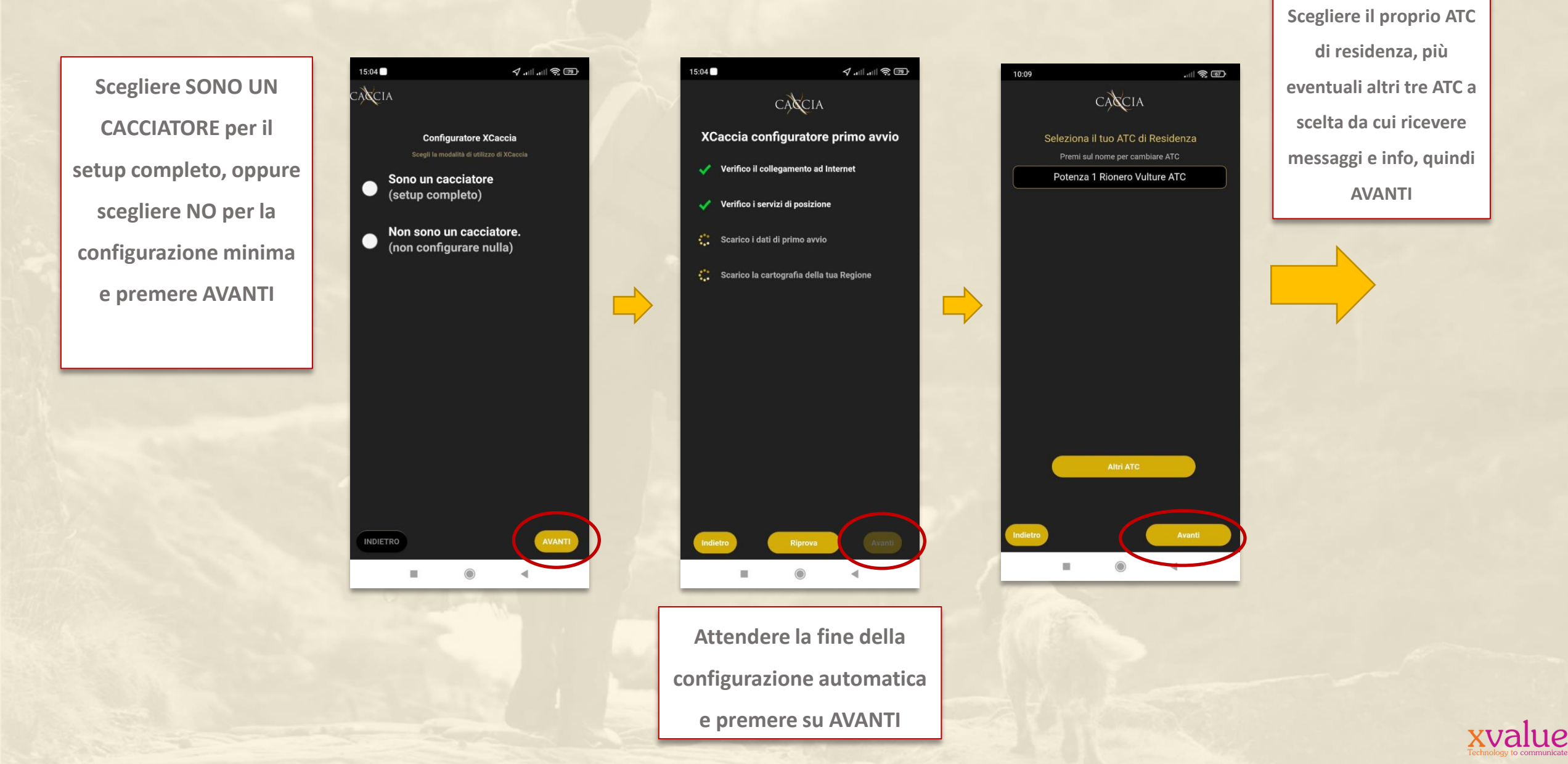

### **PRIMO AVVIO – CONFIGURAZIONE**

In questa schermata è possibile attivare la versione TESSERINO VENATORIO ELETTRONICO (TVE) dell'APP con le Regioni convenzionate, qualora non si disponesse dei codici durante la fase di installazione, la schermata può essere richiamata in qualuque momento dal menù impostazioni dell'APP

9:47 ∮.⊪.⊪?© Scegliere la Regione per la funzione di CACCIA tesserino venatorio, inserire i codici Scegli la Regione di tuo interesse NOTA: Una volta inseriti i codici forniti dalla forniti dall'Ente per attivare i relativi su AVANTI per attivare il servizio di Tesserino Venatorio Elettronico Regione, l'app mostra un messaggio di servizi e premere AVANTI Basilicata attivazione avvenuta con successo, cambia il nserisci num, di tess, venatorio cartaceo logo in alto a sinistra e attiva i servizi previsti Inserisci codice attivazione prelievo TORTORA 9:57 📄 👳 dalla Regione convenzionata (es. specie in TVE on:13.25068 deroga, prelevi controllati, ecc.). L'APP in versione TVE attiva tutti i servizi gratuitamente. Alert 11

### **PRIMO AVVIO – CONFIGURAZIONE**

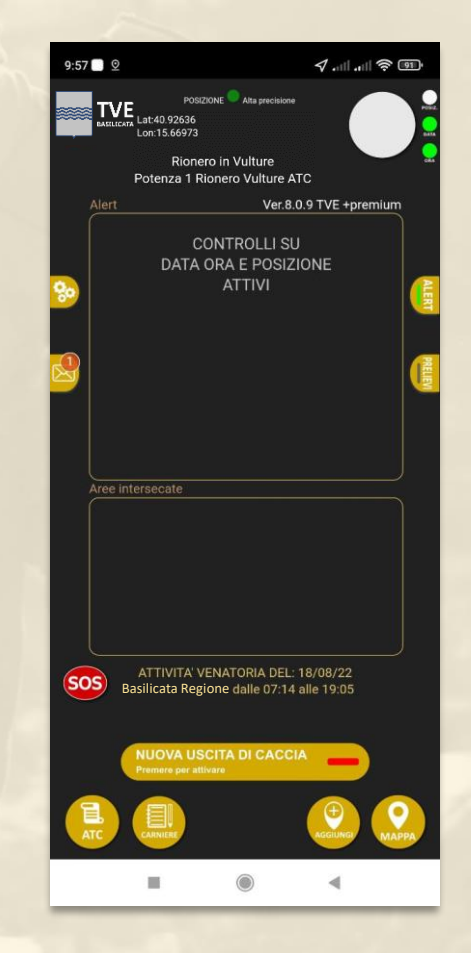

La configurazione è terminata. L'app è operativa ed è pronta per essere utilizzata dall'utente. Il servizio TVE è attivo.

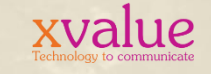

### UTILIZZO DELL'APP

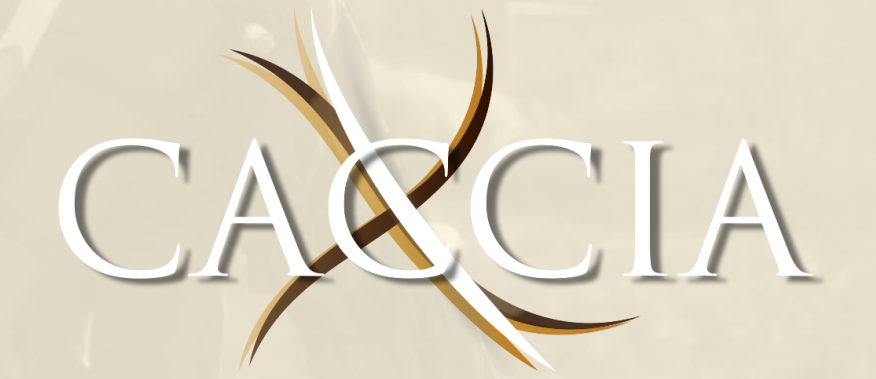

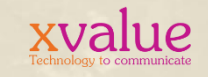

### **MARCATURA INIZIO CACCIA**

Nel momento in cui l'app è operativa e ha caricato tutti i servizi, è possibile avviare una giornata di caccia.

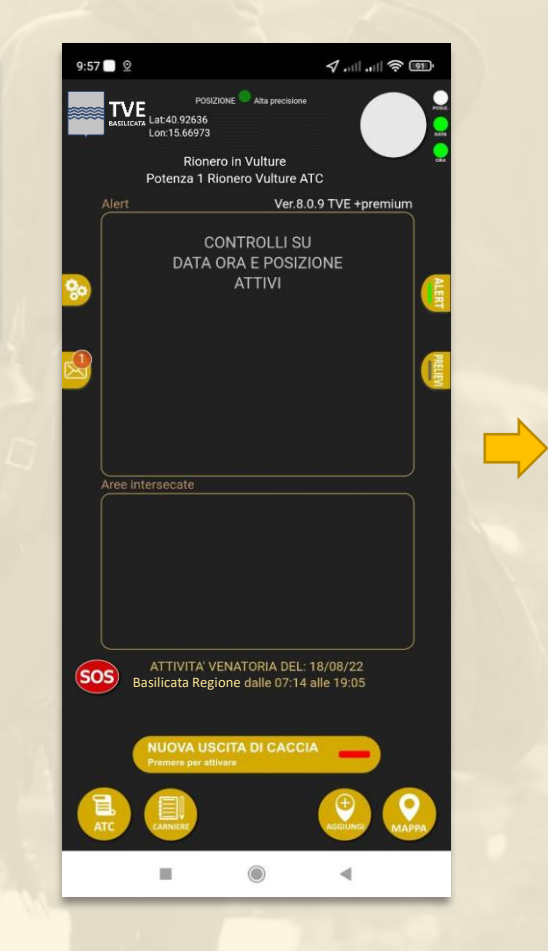

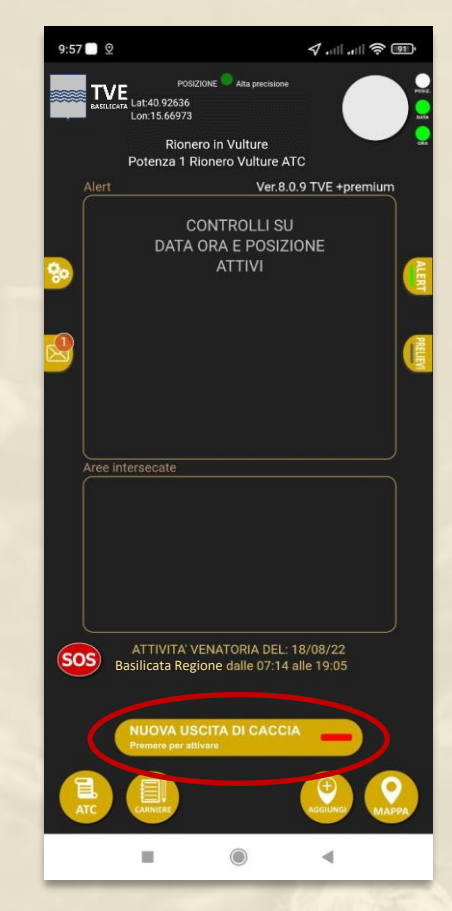

Per avviare una giornata di caccia, premere il pulsante in basso al centro NUOVA USCITA DI CACCIA e attendere il popup di conferma.

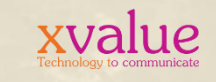

### **MARCATURA INIZIO CACCIA**

Una volta effettuata la scelta, l'app chiede conferma della selezione effettuata, premere SI per avviare la giornata.

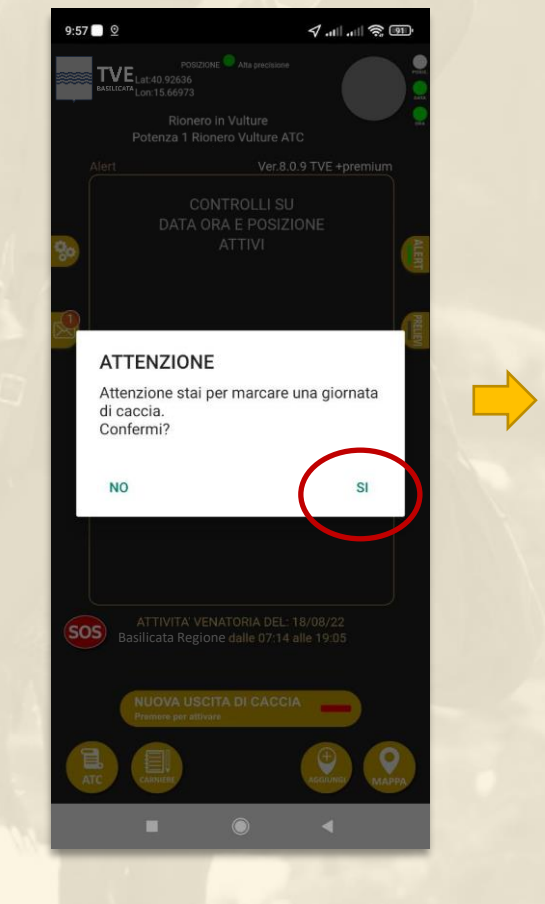

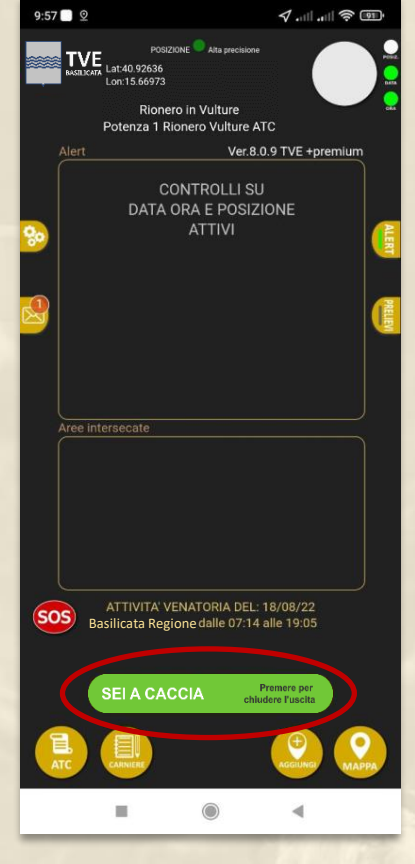

La giornata è marcata come AVVIATA. Il pulsante in basso al centro cambia di stato indicando che il servizio è attivo.

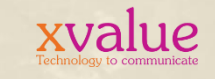

### **MARCATURA PRELIEVO**

Per marcare un prelievo, dalla schermata HOME selezionare il secondo pulsante da destra, ossia AGGIUNGI.

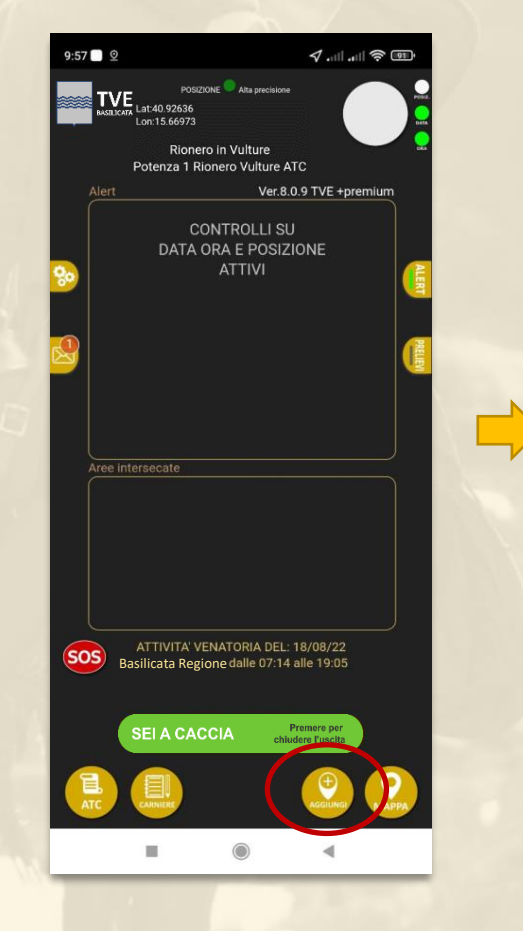

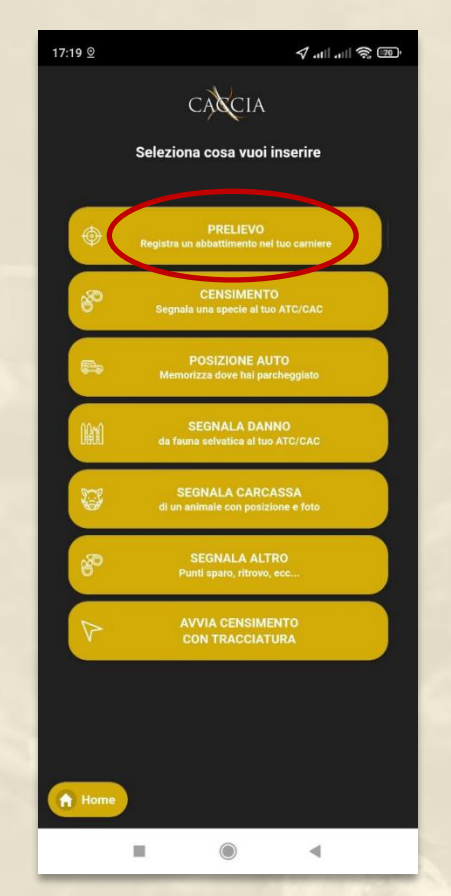

Selezionare la voce PRELIEVO per vedere quali prelievi è possibile effettuare in base a impostazioni utente, data, ora e posizione.

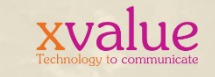

# MARCATURA PRELIEVO

Selezionare la specie di cui si desidera marcare il prelievo. Una schermata successiva indica lo stato dei prelievi per quella specie.

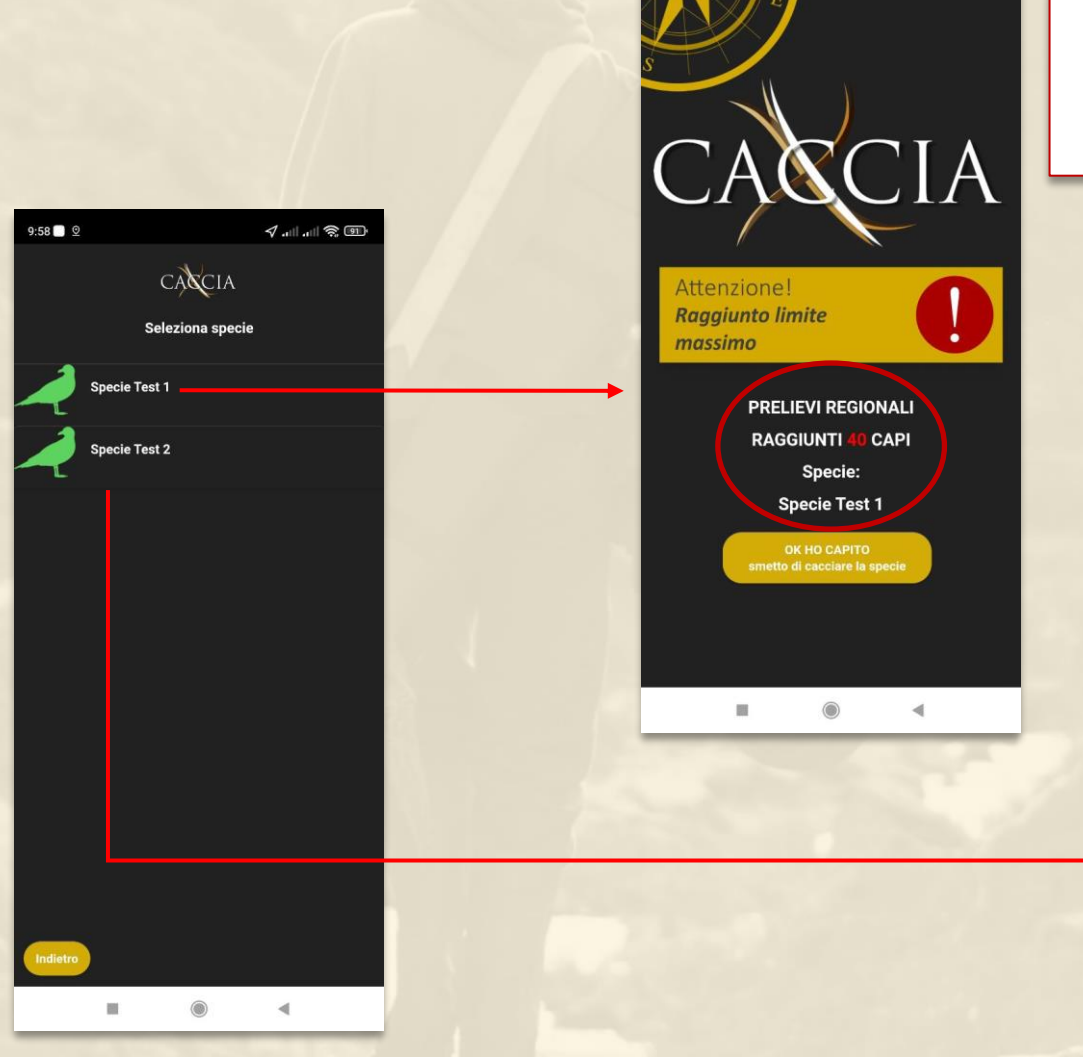

Se per quella specie sono stati raggiunti i massimali stagionali o giornalieri un alert indica che non è più possibile marcarne il prelievo.

L'APP avvisa altresì (anche senza marcare alcun prelievo)

appena viene raggiunto il massimale Regionale stabilito.

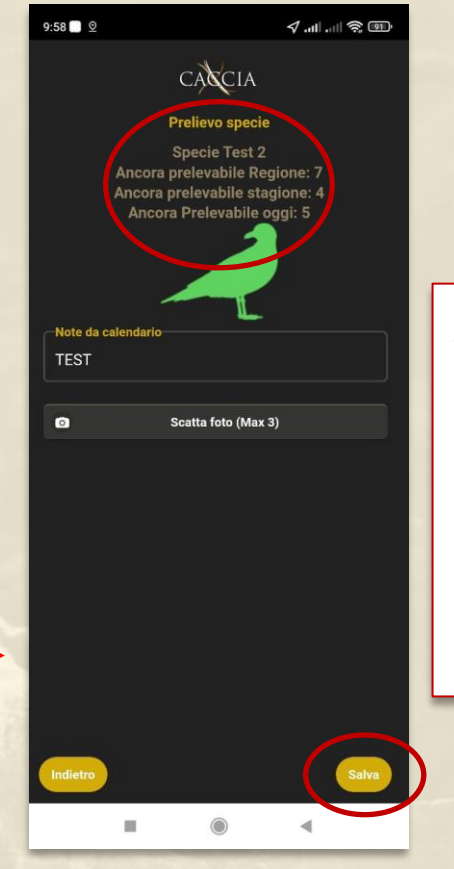

Se la specie è ancora cacciabile, è possibile marcarne il prelievo (con o senza foto) premendo su SALVA.

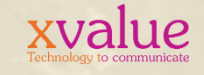

### **MARCATURA PRELIEVO**

Un messaggio sulla home screen dell'app indica che il prelievo è stato salvato correttamente e inviato al server.

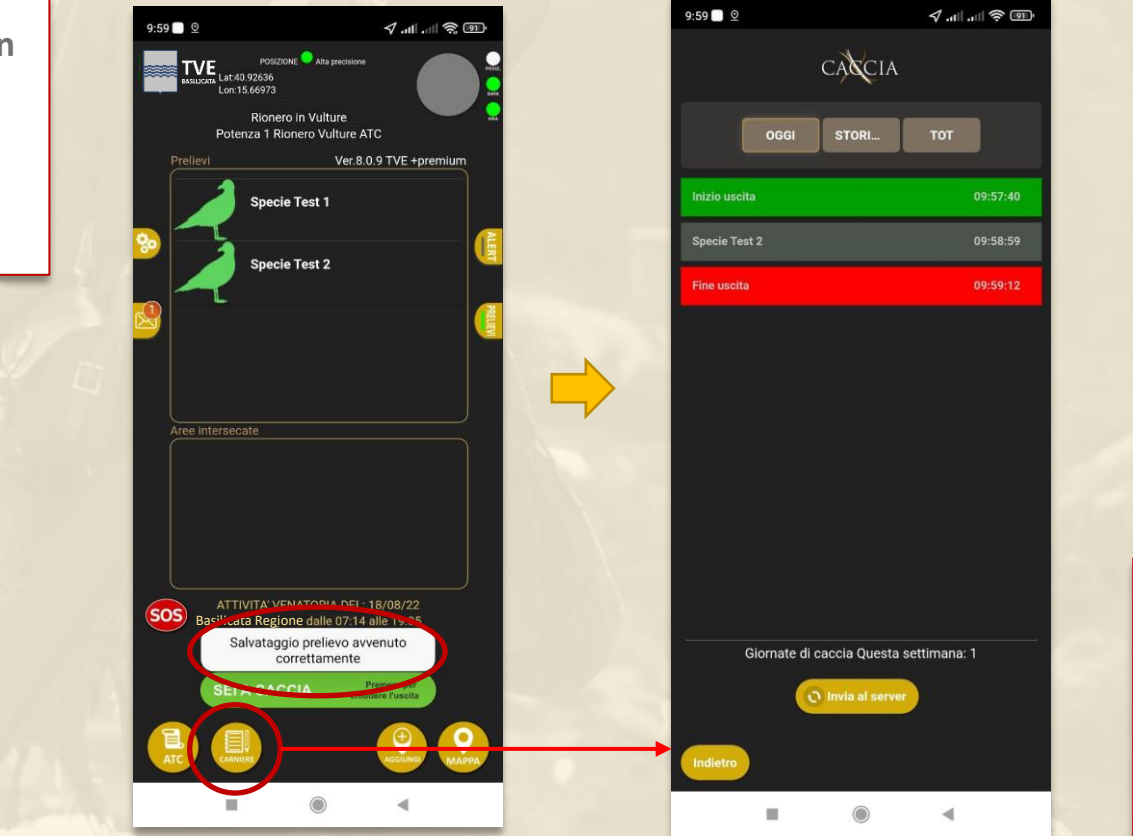

Selezionare la voce CARNIERE per visualizzare il proprio diario di caccia. Se si è marcata la fine dell'uscita, compare la relativa info.

xvalue

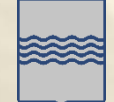

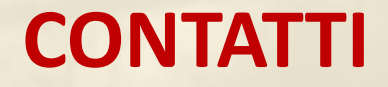

Per assistenza tecnica scrivere a info@xcaccia.it

oppure via WhatsApp al 3400561719

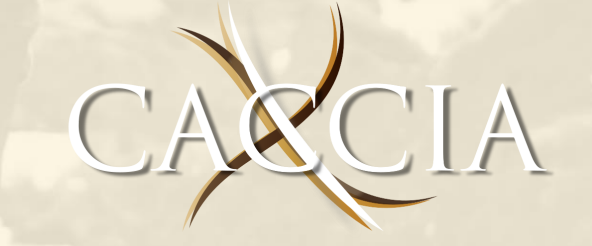

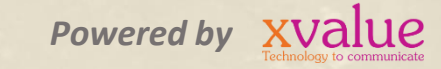